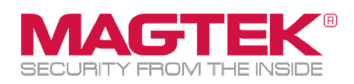

## **Quick Installation Guide**

Firmware and EMV Update

The purpose of this document is to walk users through the steps to update MagTek eDynamo, through Bluetooth LE, with the latest firmware, EMV tags, and CAPK files as required by the Card Brands. This process requires the use of MagTek's free **Reader Management System** iOS app. This update process should take less than 15 minutes per device.

| <ol> <li>Download the MagTek Reader Management System from the<br/>App Store. Open the app.</li> </ol>                                                                                                    | Search MagTek Reader Management Sy Finance T                                     |
|----------------------------------------------------------------------------------------------------|----------------------------------------------------------------------------------|
| 2. On the host device tap [Settings] to access the settings screen.                                                                                                    | 8:55<br>MAGTEK<br>SECURITY FROM THE INSIDE<br>Reader Management System           |
| <ol> <li>In the settings screen, tap [Bluetooth LE] button. Confirm<br/>Profile Name is [MagTek_Production].</li> </ol>                                                                                                    | 12:03 ⊾<br>▲ App Store<br>Back                                                   |
| <ol> <li>Skip this step if you haven't received a custom WebAPI key.</li> <li>If you have received an email with a custom WebAPI Key<br/>and Profile Name from MagTek, then enter both values in<br/>the Settings Screen.</li> <li>Skip this step if you haven't received a custom WebAPI key.<br/>The default Profile Name is MagTek_Production.</li> <li>Tap <back arrow=""> to return to the main screen</back></li> </ol> | Settings API Key: Profile Name: MagTak_Production Lightning / USB-C Bluetooth LE |
|                                                                                                    |                                                                                  |

MagTek, Inc., 1710 Apollo Court, Seal Beach, CA 90740 | p 562-546-6400 | f 562-546-6301 | www.magtek.com

Please note that the use of this accessory with an Apple product may affect wireless performance. Apple®, Apple Pay®, OS X®, iPhone®, iPad Air®, iPad Air®, iPad Air®, iPad Pro®, Lightning®, and Mac® are trademarks of Apple Inc, registered in the U.S. and other countries. ENV® is a registered trademark in the U.S. and other countries and an unregistered trademark sof Apple Inc, registered in the U.S. and other countries. ENV® is a registered trademark in the U.S. and other countries and an unregistered trademark owned by and used with permission of EMVCo, LLC.

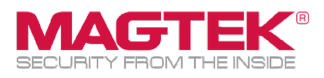

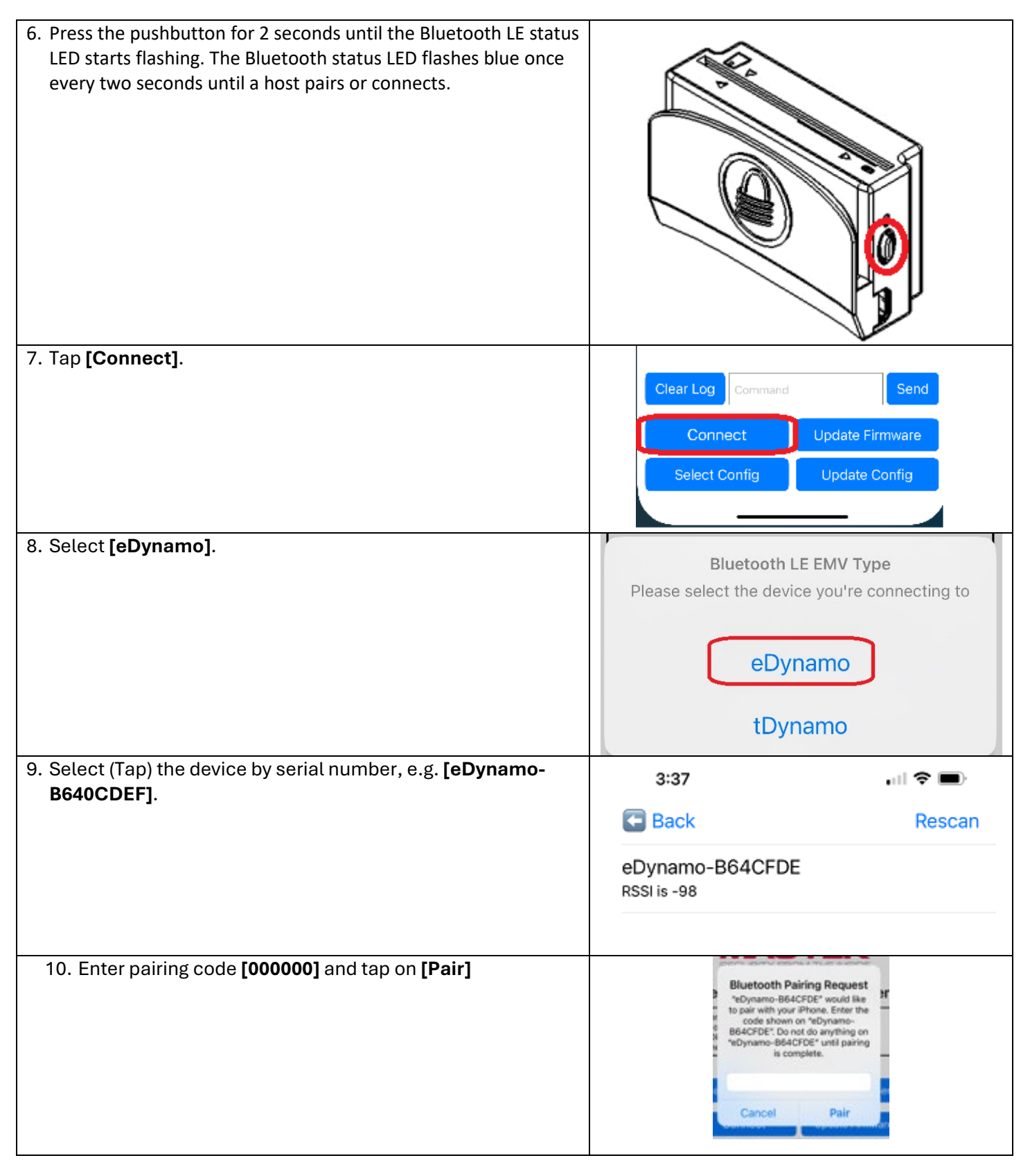

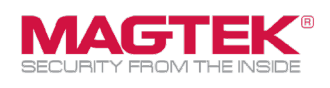

| 11. The <b>RMS</b> app will connect to the reader and check the device serial number (SN), Main firmware version, and KSID. Tap on <b>[Update]</b> . | 3:41                                                                                                    | .⊪ <b>ຈ ■</b><br>¢                                            |
|----------------------------------------------------------------------------------------------------|----------------------------------------------------------------------------------------------------|---------------------------------------------------------------|
|                                                                                                    | SECURITY FRO                                                                                                    | TEK <sup>®</sup><br>M THE INSIDE                              |
|                                                                                                    | Reader Manage<br>Connecting BLE Reader<br>[Connected]<br>SDK Version: 135.06<br>Checking Device, Please<br>Reading Device SN:<br>B64CFDE061421AA<br>Reading Device Firmware<br>1000003354J00<br>Reading Device KSN:<br>000A9010010B64CFDE0<br>Reading Device UIK<br>Reading Device UIK<br>Reading Device MUT<br>Device check complete | ement System<br>stand by<br>DO0001F                           |
|                                                                                                    | Device chec                                                                                                    | k complete                                                    |
|                                                                                                    | Clear Log Command                                                                                                    | Send                                                          |
|                                                                                                    | Disconnect                                                                                                    | Update Firmware                                               |
|                                                                                                    | Select Config                                                                                                    | Update Config                                                 |
| 12. Do not turn off iPhone/iPad or switch screens during update.<br>Tap [OK] button.                                                                 | F<br>Updating<br>Please do not turr<br>IPad screen<br>Cancel                                                                                                    | ting &<br>Firmware<br>n off your IPhone/<br>n manually.<br>OK |

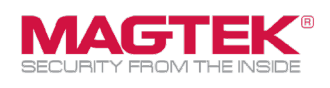

| 13. If <b>RMS</b> detects an older firmware version, then the new                                                                  |                                                                                                    |  |
|----------------------------------------------------------------------------------------------------|----------------------------------------------------------------------------------------------------|--|
| firmware release notes and features are presented. Tap [Yes]                                                                       | Do you want to update the                                                                                                    |  |
| or <b>[No]</b> to update the main firmware.                                                                                        | Mani firmware:                                                                                                    |  |
|                                                                                                    | FW1000007169 G0<br>Enhancements and Features<br>o General enhancements<br>o Updated data handling<br>o Updated transaction handling during<br>low battery                                                                                                    |  |
|                                                                                                    | FW1000007169 E0 Released 2023-01-30                                                                                                    |  |
|                                                                                                    | <ol> <li>Added DF49, DF4A and Extended<br/>command to read the overall checksum for<br/>the Tags and CAPKs.</li> <li>Tag 8A was added to the report for the<br/>transaction result of Paypass.</li> <li>Tag 9F39 was added to the report in the<br/>ARQC of Paypass.</li> <li>When fallback occurs, Tag 9F39 was<br/>added to 0x80.</li> <li>Fixed an issue with Language Selection<br/>so it is available with a Chip Transaction.</li> <li>Improved battery reading accuracy by<br/>averaging voltage data from multiple<br/>batteries.</li> <li>Aligned the configured charging voltage<br/>as cutoff voltage so the Battery can reach<br/>100%.</li> <li>Added Command 0x72 and Property<br/>0x76 to change the charging behavior of<br/>the battery.</li> <li>Reduced the baud rate to 115200<br/>between MCU &amp; BLE module for improving<br/>the stability of UART and reducing BLE<br/>Discussion.</li> </ol> |  |
| 14. The main firmware downloads installs and the progress har is                                                                   |                                                                                                    |  |
| displayed. The reader's bottom LED turns RED during the firmware update. The firmware update may take up to 5 minutes to complete. | Beginning IDynamo Gen 2 Main Firmware GD<br>Update<br>[Disconnected]<br>[Bluetooth LE Reader Disconnected]<br>Defecting Device                                                                                                    |  |
|                                                                                                    | Progress: 81.7%                                                                                                    |  |
|                                                                                                    | Clear Log Command Send                                                                                                    |  |
|                                                                                                    | Disconnect Update Firmware                                                                                                    |  |
|                                                                                                    | Select Config Update Config                                                                                                    |  |

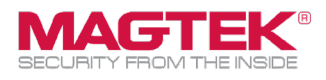

| 15. [All Done!] message appears in the log when complete. Y | /ou | Update                                                                                                    |
|-------------------------------------------------------------|-----|----------------------------------------------------------------------------------------------------|
| may exit <b>[X]</b> the application and test the reader.    |     | Main firmware updated successfully<br>[Loading Tags configurations]<br>Loading MagTek Default Contact Tags and<br>CAPK<br>Done Loading MagTek Default Contact Tags<br>and CAPK<br>No configuration description received<br>No Configuration Named:<br>MagTek_Production-payWave213DB<br>Updating Amex ExpressPay Tags and CAPK<br>Done Updating Amex ExpressPay Tags and<br>CAPK<br>Updating Discover Tags and CAPK<br>Done Updating Discover Tags and CAPK<br>Done Updating Tags configurations<br>Total time was: 10 minutes 34 seconds for<br>updating FW<br>There were 3204 Commands Processed<br>(include BLE if have) for updating FW<br>All Done!<br>[Disconnected]<br>[Bluetooth LE Reader Disconnected] |